# MiTeam Meetings Outlook Add-In User Guide

12 Nov 2020

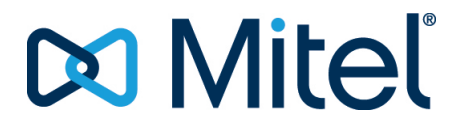

#### Notice

The information contained in this document is believed to be accurate in all respects but is not warranted by **Mitel Networks**<sup>™</sup> **Corporation (MITEL**<sup>®</sup>). The information is subject to change without notice and should not be construed in any way as a commitment by Mitel or any of its affiliates or subsidiaries. Mitel and its affiliates and subsidiaries assume no responsibility for any errors or omissions in this document. Revisions of this document or new editions of it may be issued to incorporate such changes.No part of this document can be reproduced or transmitted in any form or by any means - electronic or mechanical - for any purpose without written permission from Mitel Networks Corporation.

#### Trademarks

The trademarks, service marks, logos and graphics (collectively "Trademarks") appearing on Mitel's Internet sites or in its publications are registered and unregistered trademarks of Mitel Networks Corporation (MNC) or its subsidiaries (collectively "Mitel") or others. Use of the Trademarks is prohibited without the express consent from Mitel. Please contact our legal department at legal@mitel.com for additional information. For a list of the worldwide Mitel Networks Corporation registered trademarks, please refer to the website: <u>http://www.mitel.com/trademarks</u>.

> ®,™ Trademark of Mitel Networks Corporation
>  © Copyright 2020, Mitel Networks Corporation All rights reserved

# Contents

### Chapter: 1

| MiTeam Meetings Outlook Add-In (Web and Desktop)1         |
|-----------------------------------------------------------|
| Supported Outlook Clients                                 |
| Installing the add-in                                     |
| Signing in to your MiTeam Meetings Account from Outlook 4 |
| Scheduling a Meeting                                      |
| Editing a Meeting                                         |
| Remove a Meeting                                          |
| Report a Problem                                          |
| Signing out of the MiTeam Meetings Task Panel             |

# MiTeam Meetings Outlook Add-In (Web and Desktop)

**NOTE:** This feature is in trial phase and will be available soon.

The MiTeam Meetings add-in allows you to schedule a MiTeam meeting from your Outlook application. The add-in enables you to add a MiTeam meeting to any new or existing event in your calendar. **NOTE:** 

- The add-in does not support Delegate Access. The add-in is disabled for Delegates.
- The add-in cannot be used for scheduling meetings from a shared calendar. For more information, refer to the section *Office add-ins aren't available from a shared calendar* in the Microsoft support documentation.

# **Supported Outlook Clients**

- Office 365 on Windows and Mac
- Outlook 2019 on Windows and Mac
- Outlook 2016 on Windows and Mac
- Outlook 2013 on Windows
- Outlook Web App for Office 365
- Outlook Web App for Exchange 2016
- Outlook Web App for Exchange 2019

# Installing the add-in

#### Outlook Web Application for Office 365

You can install the MiTeam Meetings add-in by performing the following steps:

- a. Open the Outlook web application and switch to calendar view.
- b. Click New event. The Calendar panel opens.
- c. Click and from the panel that opens, click **Get Add-ins**.

| Caler     | ndar                 |                                                                                                    |                                                                 |      |
|-----------|----------------------|----------------------------------------------------------------------------------------------------|-----------------------------------------------------------------|------|
| ļ         | Save 🗐 Discard       | 🛱 Scheduling Assistant 🛛 🔤 Busy $\checkmark$ 🖉 Categorize $\checkmark$ 🗜 Response options $\checkmark$ |                                                                 |      |
| •         | Add a title          | Ontional                                                                                               | <ul><li>OneNote</li><li>Insights</li><li>My Templates</li></ul> | 202  |
| X         | Invite attendees     | Optional                                                                                               | 🗄 Get Add-ins                                                   | M Yo |
| Ŀ         | 7/22/2020            | □ 8:00 AM ∨ to 8:30 AM ∨ Id All day ●                                                                  | 9 AM                                                            |      |
| $\zeta 2$ | Repeat: Never $\vee$ |                                                                                                    | 10 AM                                                           |      |

- d. In the Add-Ins for Outlook panel that opens, type MiTeam Meetings in the Search field.
- e. From the result panel, select MiTeam Meetings. The add-in information panel opens.
- f. Click Add. MiTeam Meetings will be added as an add-in to your Outlook Web Application.

#### • Outlook Web Application for Exchange 2016/2019

You can install the MiTeam Meetings add-in by performing the following steps:

a. Open the Outlook web application and select 🔯 > Manage add-ins

|    | ۵ 🗘               | ? |
|----|-------------------|---|
|    | Refresh           | 9 |
|    | Automatic replies |   |
|    | Display settings  |   |
|    | Manage add-ins    |   |
|    | Offline settings  |   |
| .] | Change theme      |   |
|    | Options           |   |

- from the top right of the web application window.
  - In the Manage add-ins panel that opens, click the + sign, and select Add from the Office Store from the drop-down list that appears. You can also click the URL Find more add-ins from Outlook at the Office Store to access the Office Store.

# Manage add-ins

Add-ins are built by third parties and <code>k</code> Store...

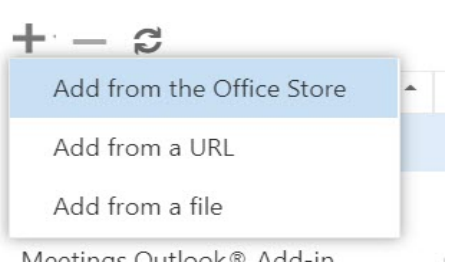

- c. In the Microsoft Apps store that opens, type MiTeam Meetings in the Search field.
- d. From the result panel, select **MiTeam Meetings** and click **GET IT NOW**. The add-in information panel opens.
- e. Click Install. MiTeam Meetings will be added as an add-in to your Outlook Web Application.

#### Outlook 2016/2019/Office 365 application on Desktop/MAC

You can install the MiTeam Meetings add-in by performing the following steps:

a. Open the Outlook Desktop/MAC application and click **Home > Get Add-ins** on the ribbon.

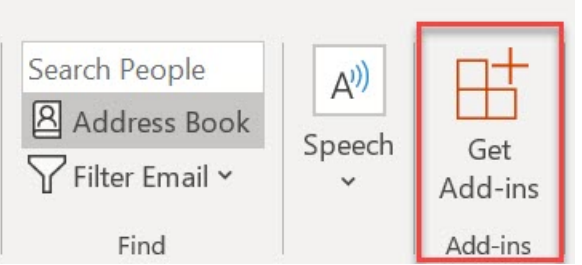

**NOTE:** For Outlook 2016 and Outlook 2019 on MAC devices, click **Home > Store** on the ribbon.

- b. In the Add-Ins for Outlook panel that opens, type MiTeam Meetings in the Search field.
- c. From the result panel, select MiTeam Meetings. The add-in information panel opens.
- d. Click Add. MiTeam Meetings will be added as an add-in to your Outlook Web Application.

#### Outlook 2013 application on Desktop

You can install the MiTeam Meetings add-in by performing the following steps:

- a. Open the Outlook Desktop application and click **File** > **Manage Add-ins**. The Outlook Web Application opens. Enter your credentials and log in to the application.
- b. In the Manage add-ins panel that opens, click the + sign, and select Add from the Office Store from the drop-down that appears. You can also click the URL Find more apps for Outlook at the Office Store to access the Office Store.

## Manage add-ins

Add-ins are built by third parties and <code>k</code> Store...

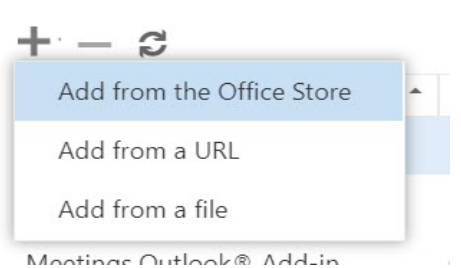

- c. In the Microsoft Apps store that opens, type MiTeam Meetings in the Search field.
- d. From the result panel, select **MiTeam Meetings** and click **GET IT NOW**. The add-in information panel opens.
- e. Click Install. MiTeam Meetings will be added as an add-in to your Outlook Web Application.

# Signing in to your MiTeam Meetings Account from Outlook

After installing the MiTeam Meetings add-in on your Outlook, you must sign in to your MiTeam Meetings account before scheduling a meeting. This is done from the **MiTeam Meetings** task panel in Outlook.

- 1. Access the MiTeam Meetings task panel by performing the following steps:
  - Outlook Web application for Office 365
    - i. Open the Outlook web application and switch to calendar view.
    - ii. Click New event. The Calendar panel opens.
    - iii. Click **\*\*\*\*** and from the panel that opens, click **MiTeam Meetings**. The **MiTeam Meetings** task panel opens to the right of the **Calendar** panel.

| Calen | lar                                                                                      | ය ×                                            |
|-------|------------------------------------------------------------------------------------------|------------------------------------------------|
|       | Save 📋 Discard 📑 Scheduling Assistant 🧧 Busy \vee 🛷 Categorize \vee 👍 Response options 🗸 |                                                |
| •     | Add a title                                                                              | MiTeam Meetings ×                              |
| 8     | Invite attendees Optional                                                                |                                                |
| Ŀ     | 6/2/2020 🛗 8:00 AM $\checkmark$ to 8:30 AM $\checkmark$ @ All day •                      | Sign in to add MiTeam Meetings to your Outlook |
| Q     | Repeat: Never $\vee$                                                                     | calendar                                       |
| 0     | Search for a room or location Teams meeting                                              | Sign in to MITeam Meetings                     |
| C     | Remind me: 15 minutes before $$                                                          |                                                |
| =     | Add a description or attach documents                                                    |                                                |

#### - Outlook Web application for Exchange 2016/2019

- i. Open the Outlook web application and switch to calendar view.
- ii. Click New > Calendar event. The Details panel opens.

|                                              | + New      | ✓ 🗄     | Add calendar 🗸 |  |  |  |  |  |  |
|----------------------------------------------|------------|---------|----------------|--|--|--|--|--|--|
|                                              | Calendar e | event   | 1020 2         |  |  |  |  |  |  |
|                                              | Email mes  | 2020 *  |                |  |  |  |  |  |  |
| S                                            | unday      | Monda   | ay Tuesday     |  |  |  |  |  |  |
| iii. Click the icon at the top of the panel. |            |         |                |  |  |  |  |  |  |
|                                              |            |         |                |  |  |  |  |  |  |
| 1                                            | 🛿 Attach   | Charm 🗸 | Categorize 🗸 🕞 |  |  |  |  |  |  |

The **MiTeam Meetings** task panel is displayed to the right of the **Details** panel.

|                           |                  |          | MiTeam Meetin                                           |
|---------------------------|------------------|----------|---------------------------------------------------------|
| Details                   |                  | Feedback | English                                                 |
| Add a title for the event |                  |          |                                                         |
|                           |                  |          | 🖂 Mitel                                                 |
| Add a location or a room  |                  |          |                                                         |
| Start                     |                  |          | Sign in to add MiTeam Meetings to y<br>Outlook calendar |
| Thu 10/1/2020             | 3:30 AM          | · · ·    | Sign in to MiTeam Mostings                              |
| End                       |                  |          | Sign in to wirearn weetings                             |
| Thu 10/1/2020             | 4:30 AM          | -        | •                                                       |
| All day Private           |                  |          |                                                         |
| Repeat                    | Save to calendar |          |                                                         |
| Never                     | ← Calendar       | -        |                                                         |
| Reminder                  | Show as          |          |                                                         |
| 15 minutes                | - Busy           | -        |                                                         |

#### - Outlook Desktop/MAC application

- i. Open your Outlook Desktop/MAC application and click **Home > New Items > Meeting**. The **Meeting** panel opens.
- ii. In the Meeting tab, click MiTeam Meetings.

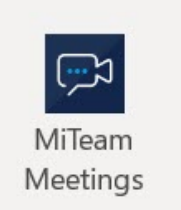

MiTeam Meetings

The **MiTeam Meetings** task panel is displayed to the right of the **Meeting** panel.

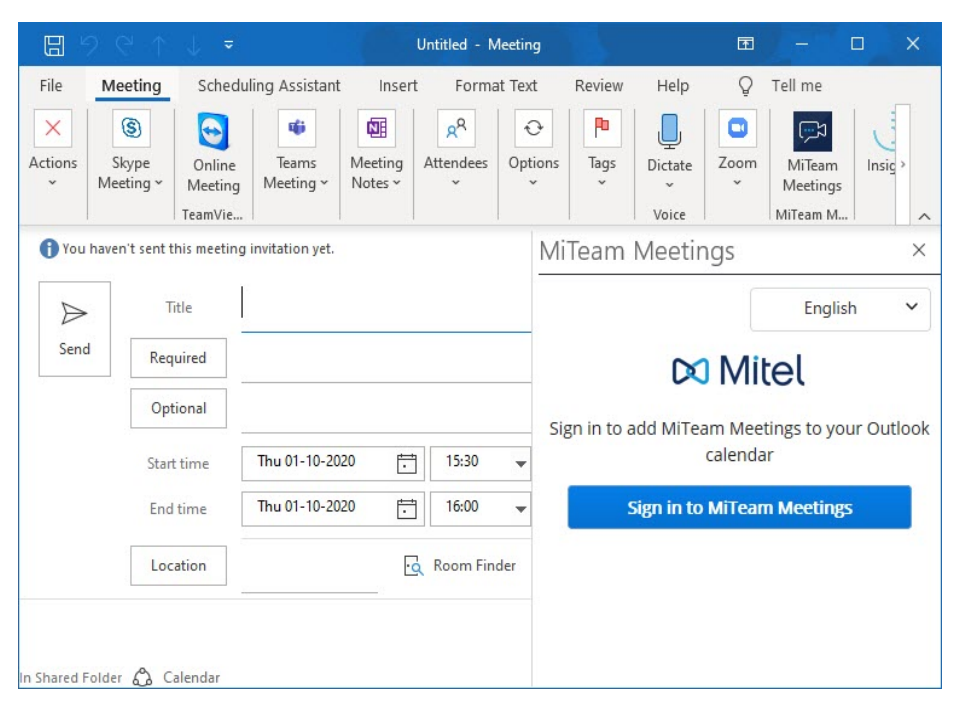

2. Sign in to your MiTeam Meetings account by clicking **Sign in to MiTeam Meetings**. The Mitel Accounts login page opens in a new window.

**NOTE:** If you are using Outlook Web Application, you will be prompted to allow permission to display a new window when you click **Sign in to MiTeam Meetings**. Click **Allow**.

3. Enter the email address and the password for your MiTeam Meetings account and follow the prompts to log in.

NOTE:

- If your email address is registered with multiple customer accounts, a Multiple accounts located.
   Additional account information needed to proceed message is displayed and the Account ID field appears. Enter the Account ID in this field.
- You must have a valid MiTeam Meetings license to log in to the MiTeam Meetings account. If you do not have a valid license, the application will display the message shown in the following figure.

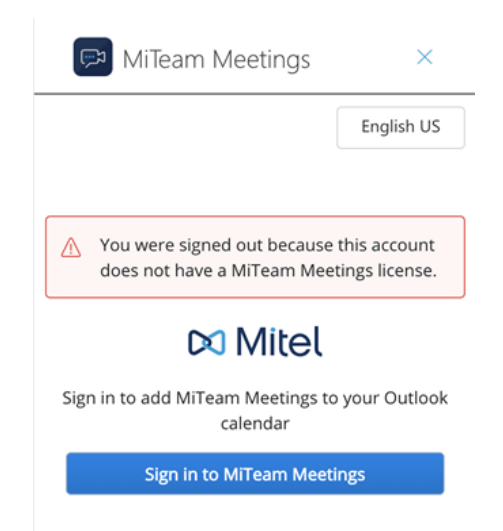

After successful login, you will be redirected to the Outlook application, and the MiTeam Meetings task panel is displayed as shown in the following figure.

| 1 You haven't sent this meeting invitation yet. |            |                |   |        |          | MiTeam Meetings |                       |                  | × |
|-------------------------------------------------|------------|----------------|---|--------|----------|-----------------|-----------------------|------------------|---|
| $\triangleright$                                | Title      |                |   |        |          |                 |                       | English          | ~ |
| Send                                            | Required   |                |   |        |          |                 | Add a subject/title t | to your event to |   |
|                                                 | Optional   |                |   |        |          |                 | begin. We will use t  | he title as your |   |
|                                                 | Start time | Wed 30-09-2020 | ÷ | 13:00  | •        |                 | meeting name.         |                  |   |
|                                                 | End time   | Wed 30-09-2020 | ÷ | 13:30  | •        |                 | Add MiTeam            | Meeting          |   |
|                                                 | Location   |                |   | Q Roor | n Finder |                 |                       |                  |   |

**NOTE:** You can change the default language set on **MiTeam Meetings** task panel by clicking the language selector option, and selecting any language from the dropdown list.

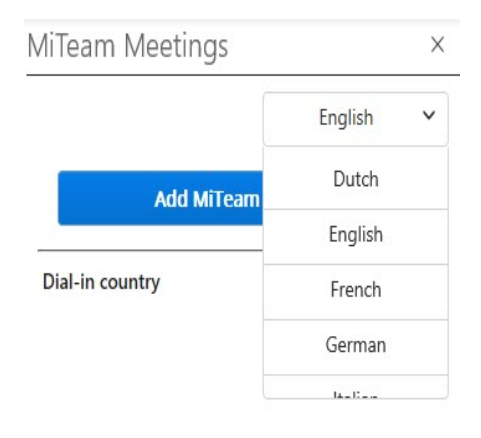

# **Scheduling a Meeting**

To schedule or create a MiTeam meeting from your Outlook, use the following procedure.

- 1. Open your Outlook Calendar and create a new meeting. A panel opens where you must enter the necessary information for the meeting.
- 2. Access the MiTeam Meetings task panel by performing the following steps:
  - Outlook Web application for Office 365
    - i. Click **iii** and from the panel that opens, click **MiTeam Meetings**.

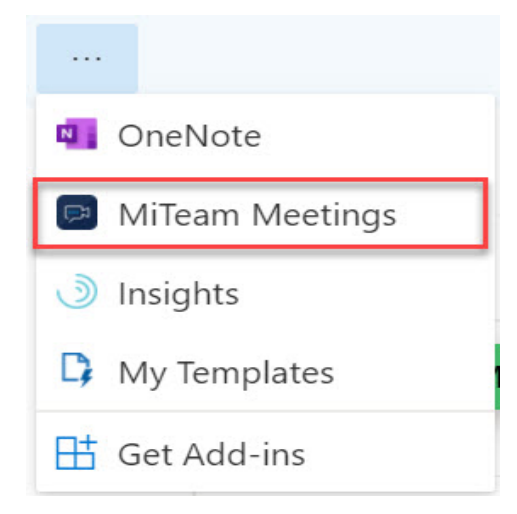

- Outlook Web application for Exchange 2016/2019

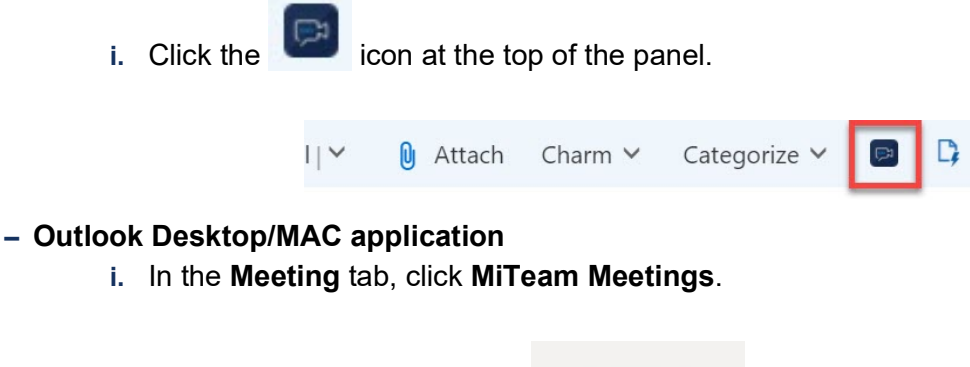

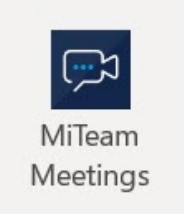

MiTeam Meetings

3. The MiTeam Meetings task panel is displayed to the right of the meeting panel.

| f You haven't sent this meeting invitation yet. |            |                |   |        |          | MiTeam Meetings |                      |                   | × |
|-------------------------------------------------|------------|----------------|---|--------|----------|-----------------|----------------------|-------------------|---|
| $\triangleright$                                | Title      |                |   |        |          |                 |                      | English           | ~ |
| Send                                            | Required   | 8              |   |        |          |                 | Add a subject/title  | to your event to  |   |
|                                                 | Optional   |                |   |        |          |                 | begin. We will use t | the title as your |   |
|                                                 | Start time | Wed 30-09-2020 | ÷ | 13:00  | •        |                 | meeting nume.        |                   |   |
|                                                 | End time   | Wed 30-09-2020 | ÷ | 13:30  | •        |                 | Add MiTeam           | Meeting           | 3 |
|                                                 | Location   |                |   | Q Roor | m Finder |                 |                      |                   |   |

- 4. Enter the meeting details such as Title, Start Time, End time and Location, and add the invitees.
- 5. In the MiTeam Meetings task panel, click the down arrow beside Dial-in Country. A list of countries for which there is a dial-in number is displayed. Choose the country you want to add to the invite by selecting the check box associated with that country.

**NOTE:** The selected dial-in country will become the default country for all future meetings.

| You have         | n't sent this meet | ting invitation yet. |    |          |     | MiTeam Meet     | ings     |                   | 2 |
|------------------|--------------------|----------------------|----|----------|-----|-----------------|----------|-------------------|---|
| $\triangleright$ | Title              | Sales Meeting        | 1  |          |     |                 |          | English           | ~ |
| Send             | Required           |                      |    |          |     | Add             | MiTeam M | leeting           |   |
|                  | Optional           |                      |    |          |     |                 |          |                   |   |
|                  | Start time         | Thu 01-10-2020       | ÷  | 15:30    | Ŧ   | Dial-in country | Sele     | Canada<br>ect All | V |
|                  | End time           | Thu 01-10-2020       | ÷  | 17:00    | •   |                 | Belg     | jium              |   |
|                  | Location           |                      | •• | Room Fin | der |                 | 🔲 Braz   | zil               |   |
|                  |                    |                      |    |          |     |                 | 🗹 Can    | ada               |   |
|                  |                    |                      |    |          |     |                 | 🗌 Fran   | ice               |   |
| ared Folde       | r 🖧 Calendar       |                      |    |          |     |                 | Gen      | manv              |   |

6. Click Add MiTeam Meeting. A meeting is created and appears in the My Meetings list of your MiTeam Meetings application. The meeting also appears in the My Meetings list of the invitees. The calendar invite in Outlook is automatically populated with a **Join meeting** option, the dial-in number, and the link to the **Global call in numbers**. The URL of the meeting is populated in the **Location** field.

| (i) You have                    | n't sent this meeting | g invitation yet.                    |               |                                       | MiTeam Meet       | ings                                | ×    |
|---------------------------------|-----------------------|--------------------------------------|---------------|---------------------------------------|-------------------|-------------------------------------|------|
| $\triangleright$                | Title                 | Sales Meeting                        |               |                                       |                   | English                             | ~    |
| Send                            | Required              |                                      |               |                                       | O If you upd      | ato your calondar                   |      |
|                                 | Optional              |                                      |               |                                       | event, plea       | ate your calendar<br>ase update the |      |
|                                 | Start time            | Thu 24-09-2020                       | • (           | hennai, Kolkata <mark>,</mark> Mumb 🔻 | Willeam M         | eeung.                              |      |
|                                 | End time              | Thu 24-09-2020                       | •             | hennai, Kolkata, Mumb 🔻               | Update I          | MiTeam Meeting                      |      |
|                                 | Location              | https://meet.mitel.io/join/666234288 | 🕂 Room Finder |                                       | Remove            |                                     |      |
| John Smith l                    | nas invited you       | to a MiTeam Meeting                  |               | <b></b>                               | Dial-in           | United States                       | ~    |
| Join meet                       | ing                   |                                      |               |                                       | country           |                                     |      |
| Join via pho                    | ne (one tap on        | mobile):                             |               |                                       |                   |                                     |      |
| US: <u>+143466</u>              | 513995                |                                      |               |                                       |                   |                                     |      |
| Meeting ID:                     | 666-234-288           |                                      |               |                                       | Signed in as John | Smith                               |      |
| Global call in<br>Shared Folder | Calendar              |                                      |               | -                                     | Sign out          | Report prob                         | olem |

The invitees on your calendar invite will be added to the **Invited** list of the meeting in the MiTeam Meetings application.

# **Editing a Meeting**

To edit a MiTeam meeting created from your Outlook, use the following procedure.

- 1. Open Outlook Calendar.
- 2. Double-click the meeting you want to edit. The meeting panel opens.
- 3. Access the MiTeam Meetings task panel by performing the following steps:
  - Outlook Web application for Office 365

| i. Click<br>ings. | 🖉 Edit | and then click | . From the pane | l that opens, | click MiTeam Meet- |
|-------------------|--------|----------------|-----------------|---------------|--------------------|
|                   |        |                |                 |               |                    |
|                   |        | 💵 OneNote      |                 |               |                    |
|                   |        | 🗩 MiTeam M     | eetings         |               |                    |
|                   |        | ) Insights     |                 |               |                    |
|                   |        | 🗘 My Templa    | ites            |               |                    |
|                   |        | 🕂 Get Add-ir   | 15              |               |                    |

- Outlook Web application for Exchange 2016/2019

- i. Click the icon at the top of the panel.
- Outlook Desktop/MAC application
  - i. In the Meeting tab, click MiTeam Meetings.

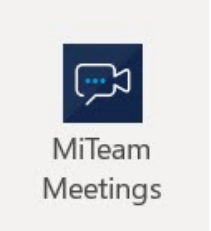

**MiTeam Meetings** 

4. The **MiTeam Meetings** task panel is displayed to the right of the meeting panel.

| (i) You haver      | n't sent this meeting                 | g invitation yet.             |         |                          | MiTeam Meetings                                                                                  | ×     |
|--------------------|---------------------------------------|-------------------------------|---------|--------------------------|--------------------------------------------------------------------------------------------------|-------|
| $\triangleright$   | Title                                 | Sales Meeting                 |         |                          | English                                                                                          | ~     |
| Send               | Required<br>Optional                  | ]                             |         |                          | <ol> <li>If you update your calendar<br/>event, please update the<br/>MiTeam Meeting.</li> </ol> |       |
|                    | Start time                            | Thu 24-09-2020                | 14:00 💌 | Chennai, Kolkata, Mumb 🔻 |                                                                                                  |       |
|                    | End time                              | Thu 24-09-2020                | 14:30 👻 | Chennai, Kolkata, Mumb 🔻 | Update MiTeam Meeting                                                                            |       |
|                    | Location                              | https://meet.mitel.io/join/66 | 6234288 | Room Finder              | Remove                                                                                           |       |
| John Smith H       | has invited you<br>: <mark>ing</mark> | to a MiTeam Meeting           |         |                          | Dial-in United States                                                                            | ~     |
| Join via pho       | ne (one tap on                        | mobile):                      |         |                          |                                                                                                  |       |
| US: <u>+143466</u> | 513995                                |                               |         |                          |                                                                                                  |       |
| Meeting ID:        | 666-234-288                           |                               |         |                          | Signed in as John Smith                                                                          |       |
| Global call in     | n numbers                             |                               |         | -                        | Sign out Report pr                                                                               | oblem |

 Make the necessary changes to the meeting (edit the meeting title, add, or remove participants, or change the dial-in country) and click Update MiTeam Meeting to apply the changes.

#### NOTE:

- If you update the title of the meeting in Outlook and click Update MiTeam Meeting, the name of the meeting in the MiTeam Meetings application will also be updated.
- If you update the participants list in Outlook and click Update MiTeam Meeting, the Invited list of the meeting in the MiTeam Meetings application will also be updated.
- Click Send in the Outlook Web application or click Send Update in the Outlook Desktop/MAC application to send an update to the invitees.

# **Remove a Meeting**

To remove a MiTeam meeting created from your Outlook, use the following procedure.

- 1. Open Outlook Calendar.
- 2. Click the meeting you want to remove. The meeting panel opens.
- 3. Access the MiTeam Meetings task panel by performing the following steps:
  - Outlook Web application for Office 365

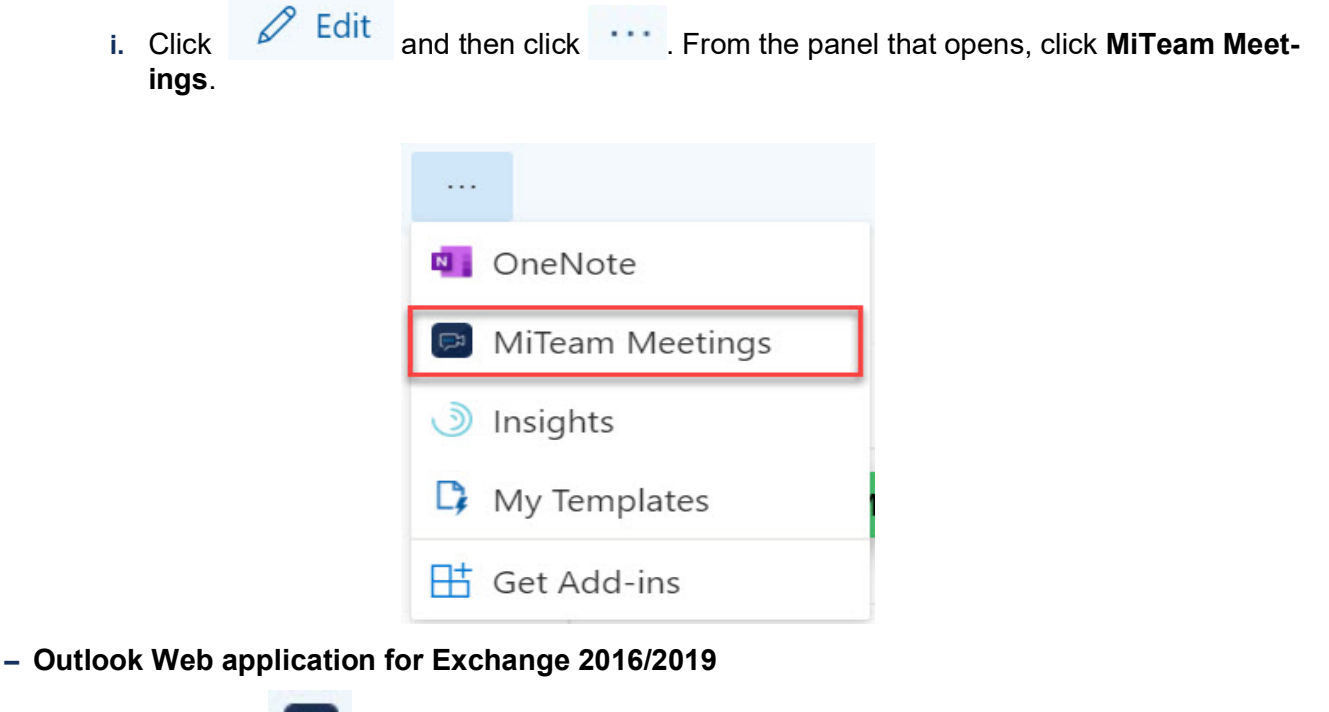

- i. Click the icon at the top of the panel.
- Outlook Desktop/MAC application
  - i. In the Meeting tab, click MiTeam Meetings.

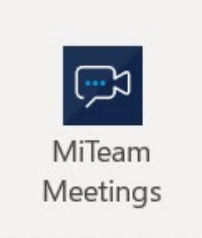

MiTeam Meetings

4. The MiTeam Meetings task panel is displayed to the right of the meeting panel.

| (i) You haven             | 't sent this meeting   | g invitation yet.                    | MiTeam Meetings      |                          | ×                                   |              |   |
|---------------------------|------------------------|--------------------------------------|----------------------|--------------------------|-------------------------------------|--------------|---|
| $\triangleright$          | Title                  | Sales Meeting                        |                      |                          |                                     | English      | ~ |
| Send                      | Required               | ]                                    |                      |                          | <ol> <li>If you update y</li> </ol> | our calendar |   |
|                           | Optional               |                                      |                      |                          | event, please u<br>MiTeam Meeti     | ipdate the   |   |
|                           | Start time             | Thu 24-09-2020                       | 14:00 💌              | Chennai, Kolkata, Mumb 🔻 |                                     |              |   |
|                           | End time               | Thu 24-09-2020                       | 14:30 -              | Chennai, Kolkata, Mumb 🤜 | Update MiTe                         | am Meeting   |   |
|                           | Location               | https://meet.mitel.io/join/666234288 |                      |                          | Remove                              |              |   |
| John Smith h<br>Join meet | nas invited you<br>ing | to a MiTeam Meeting                  | Dial-in<br>country   | United States            | ~                                   |              |   |
| Join via phor             | ne (one tap on         | mobile):                             |                      |                          |                                     |              |   |
| US: <u>+143466</u>        | 13995                  |                                      |                      |                          |                                     |              |   |
| Meeting ID:               | 666-234-288            |                                      | Signed in as John Sm | ith                      |                                     |              |   |
| Global call in            | Calendar               |                                      | Sign out             | Report proble            | <u>em</u>                           |              |   |

5. Click Remove from the MiTeam Meetings task panel. The meeting details in the calendar invite will be deleted, and the meeting will be removed from your My Meetings list and that of the invitees, in the MiTeam Meetings application. However, the title of the calendar invite and the invitees will remain the same.

**NOTE:** Cancelling a meeting from the Outlook Calendar will not delete the meeting from the MiTeam Meetings application.

## **Report a Problem**

To report a problem you faced with the MiTeam Meetings add-in, use the following procedure.

1. In the MiTeam Meetings task panel, click **Report Problem**. The **Submit an issue** panel opens.

| Set | tings                |                                                | ×              |
|-----|----------------------|------------------------------------------------|----------------|
| ක්  | General              | Submit an issue                                |                |
| ۵۵  | Video                | Running into a bug or issue? Let your II or Ad | min team know. |
| 0   | Audio                | Add a title                                    |                |
| í   | About                | Describe the issue you're seeing in d          | letail         |
| ⚠   | Issues &<br>Feedback |                                                |                |
|     |                      |                                                |                |
|     |                      | <u>Upload a file</u>                           | Submit issue   |
|     |                      | Dury ide for dhe date our toore                |                |
|     |                      | We love feedback and ideas.                    | 🕞 Share        |

2. Enter a title for the issue and provide a brief description of the issue including the steps to reproduce the issue. Click **Add Screenshot** if you want to attach a screenshot of the issue. Click **Send**.

#### Submit an issue

| Running into a bug or is<br>know | sue? Let our team |
|----------------------------------|-------------------|
| Enter topic here                 |                   |
| Enter steps to reproduce h       | iere              |
|                                  |                   |
| + Add screenshot                 |                   |
| Cancel                           | Send              |

# Signing out of the MiTeam Meetings Task Panel

Click **Sign out** in the **MiTeam Meetings** task panel to sign out of your MiTeam Meetings account. **NOTE:** Signing out from the **MiTeam Meetings** task panel will not sign you out from the MiTeam Meetings application.

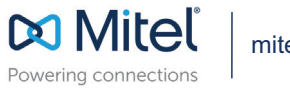

mitel.com

© Copyright 2020, Mitel Networks Corporation. All Rights Reserved. The Mitel word and logo are trademarks of Mitel Networks Corporation, including itself and subsidiaries and authorized entities. Any reference to third party trademarks are for reference only and Mitel makes no representation of ownership of these marks.